## flickerSong - Updating the firmware

March16, 2022

*flickerSong* firmware exists inside of each *flickerSong*, and periodically upgraded versions of the firmware are released. It can be advantageous to upgrade to access more advanced features or eliminate software bugs which despite all efforts can be discovered after firmware release.

The firmware is downloaded from the ScottEffx website at <u>www.scotteffx.com</u> to a Macintosh, you must download a firmware version suitable for your *flickerSong* based upon it's serial number, older firmware versions can be downloaded if desired. The firmware is signed prior to release, and only signed versions can be used.

The procedure for updating your *flickerSong* firmware is as follows:

## A. Download the *flickerSong* firmware from the website

- 1. Using a web browser, open <u>www.scotteffx.com</u>
- 2. Navigate to the **Downloads** page
- 3. Select the firmware download compatible with your *flickerSong*
- 4. Download the firmware to any suitable Macintosh folder, such as 'Downloads'.

## B. Upload the firmware to a *flickerSong*

- 1. Run ScottEffxShow on the Mac, on the same WiFi router as the target flickerSong
- Select the *flickerSong* to be upgraded in the *flickerSong* list view, and press and hold the *Firmware Upgrade* button for 5 -10 seconds until the *Firmware Upgrade Utility* window appears. Note: You MUST select a *flickerSong* by highlighting it before

| flickerSong Status and Editing     ScottEffx Light Show     Monitor   Dimmer   Channel Exit > | Select                                                                                                    | Firmware Upgrade Utility                                                                                                    |
|-----------------------------------------------------------------------------------------------|----------------------------------------------------------------------------------------------------|----------------------------------------------------------------------------------------------------|
| Roofline<br>Garage<br>PT1<br>TableTestUnit                                                    | Press to select a Firmware Upgrad<br>Upload Binary<br>fickerSong IP: 000.000.000.000<br>Mc: 000:000:00:00:00<br>Upgrading imware on selected moduli<br>NSTHUCTION: Connect this computer<br>invisit Multi Capear Juli Re a route mamed S<br>To manually place a modulator in the 4<br>window. The modulator will then be ave<br>password needed | le Image file Base Address Checksum Tor Tware Upgade File on your computer To the Modulator for which you want to upgrade the firmware Opdada File on your computer Is the Modulator for which you want to upgrade the firmware Opdada File on your computer Base Address Base Server To which you can connect. It is an open network, no |
| Firmware<br>Upgrade                                                                           |                                                                                                    |                                                                                                    |

pressing the *Firmware Upgrade* button, otherwise the *flickerSong* will not be configured and prepared to receive the firmware update.

3.In the *Firmware Upgrade Utility* window press *Select* to navigate to the firmware upgrade file which you just downloaded from the ScottEffx website. The file is checked to verify it is a valid *flickerSong* firmware image file indicated by a green highlight and textual confirmation.

- **4.** DO NOT press the **Upload Binary** button yet, first you need to connect your Mac to the flickerSong's local network as follows:
- 6. Press *Upload Binary* to begin the upload process. Progress is shown in the text box, and will indicate when the upload is complete.
- 7. Upon completion of the upload, the *flickerSong* is reset, it's connected lights flash, and it is ready for use.